# Un système de base aux petits oignons

Dans ce premier chapitre, nous allons partir d'une installation fraîche de CentOS 7 sur une machine du réseau local. La configuration post-installation de chaque serveur Linux comprend toute une série de manipulations comme la personnalisation du shell, la configuration des dépôts de paquets, l'installation d'une série d'outils, le peaufinage de la configuration réseau, etc.

# L'installation de base

Le point de départ, c'est une installation minimale de CentOS 7.7 sur un PC « bac à sable » de mon réseau local. La machine – un vieux PC HP Compaq – est dotée d'un disque SSD de 60 Go, que j'ai organisé de manière relativement simple :

- une partition /boot de 500 Mo, formatée en ext2 ;
- une partition swap de 4 Go;
- une partition principale, formatée en ext4.

2

#### **COMPÉTENCES** Le savoir-faire acquis

Les manipulations à effectuer pour notre installation – ainsi que la configuration post-installation – ont toutes été abordées en détail dans le premier tome de cet ouvrage. Je ne reviendrai donc pas dessus. Je me contenterai tout au plus de petites piqûres de rappel par-ci par-là.

Voici les paramètres pour intégrer ma machine dans le réseau local :

- nom d'hôte : amandine.microlinux.lan
- adresse IP : 192.168.2.5
- masque de sous-réseau : 255.255.255.0
- serveur DNS : 192.168.2.1
- passerelle : 192.168.2.1

Lors de l'installation, j'ai créé un utilisateur microlinux avec des droits d'administrateur. Cet utilisateur fait partie du groupe wheel et peut invoquer des commandes avec sudo.

#### ADMINISTRATION Gérer les logs

En dehors du groupe wheel, j'ajoute mon utilisateur initial au groupe système systemd-journal, ce qui lui permet d'accéder aux logs du système sans autres privilèges :

\$ sudo usermod -a -G systemd-journal microlinux

# Mise à jour initiale

Une fois que le système est installé, un bon réflexe consiste à effectuer une première mise à jour.

#### Sécurité Mises à jour

Vous pouvez utiliser votre système tant que le distributeur met à disposition des mises à jour de sécurité afin de corriger les bogues ou les vulnérabilités potentielles. Dans le cas de CentOS 7, le système est maintenu jusqu'au 30 juin 2024.

Dans un premier temps, affichez éventuellement les mises à jour disponibles, ce qui ne nécessite pas de privilèges spécifiques :

| \$ | yum | check- | update |
|----|-----|--------|--------|
|----|-----|--------|--------|

| binutils.x86_64             | 2.27-41.base.el7_7.1 | updates |
|-----------------------------|----------------------|---------|
| device-mapper.x86_64        | 7:1.02.158-2.el7_7.2 | updates |
| device-mapper-libs.x86_64   | 7:1.02.158-2.el7_7.2 | updates |
| firewalld.noarch            | 0.6.3-2.el7_7.2      | updates |
| firewalld-filesystem.noarch | 0.6.3-2.el7_7.2      | updates |
| hostname.x86_64             | 3.13-3.el7_7.1       | updates |
| kernel.x86_64               | 3.10.0-1062.4.3.el7  | updates |
| kernel-tools.x86 64         | 3.10.0-1062.4.3.el7  | updates |

3

| kernel-tools-libs.x86_64 | 3.10.0-1062.4.3.el7 | update: |
|--------------------------|---------------------|---------|
| krb5-libs.x86_64         | 1.15.1-37.el7_7.2   | update: |
| microcode_ctl.x86_64     | 2:2.1-53.3.el7_7    | update: |
| polkit.x86_64            | 0.112-22.el7_7.1    | update: |
| procps-ng_x86_64         | 3.3.10-26.el7_7_1   | update: |
| procps-ng.x86_64         | 3.3.10-26.017_7.1   | updates |

Ensuite, mettez à jour l'intégralité du système :

67949-Administration Linux par la pratique, Tome 2-INT.book Page 3 Monday, March 9, 2020 7:51 PM

\$ sudo yum update

#### **ASTUCE DeltaRPM**

Certaines mises à jour ne présentent qu'une différence mineure. Dans ce cas, les DeltaRPM permettent de télécharger uniquement la différence binaire entre le paquet installé et la mise à jour, dans le but d'économiser de la bande passante. Pour utiliser DeltaRPM, il suffit de l'installer avant de procéder à l'actualisation.

```
$ sudo yum install deltarpm
$ sudo yum update
L'utilisation des DeltaRPM se manifestera comme ceci:
Delta RPMs reduced 27 M of updates to 8.7 M (67% saved)
```

Si la mise à jour a installé un nouveau noyau (paquet kernel), redémarrez le serveur.

### Installer une panoplie d'outils

Pour l'instant, notre système est assez minimaliste et ne permet pas de travailler confortablement. La manière la plus simple de compléter notre boîte à outils consiste à installer les deux groupes de paquets Core et Base.

```
$ sudo yum group install Core
....
$ sudo yum group install Base
....
```

Le groupe Base fournit une série d'outils que nous sommes susceptibles d'utiliser au quotidien :

- l'éditeur Vi dans sa version améliorée Vim;
- les outils de compression et d'archivage bzip2, zip et unzip;
- le paquet pciutils pour gérer la configuration matérielle du serveur ;
- l'outil de téléchargement wget ;
- les pages man ;
- etc.

À partir de là, si l'invocation d'une commande retourne une erreur commande introuvable ou command not found, il suffit d'installer le paquet correspondant :

```
$ tree
-bash: tree : commande introuvable
$ sudo yum install tree
```

# En français ou en anglais ?

Le poste de travail OpenSUSE sur lequel j'écris ces lignes s'affiche en français, ce qui semble normal. En revanche, lorsque je travaille en ligne de commande sur un serveur, je préfère utiliser la langue anglaise, qui constitue en quelque sorte la *lingua franca* de l'administration système sous Linux.

La configuration qui suit est optionnelle et rien ne vous empêche de garder votre système en français.

Invoquée sans options, la commande localect la ffiche la langue du système et les différentes dispositions clavier en vigueur :

```
$ localectl
System Locale: LANG=fr_FR.UTF-8
VC Keymap: ch-fr
X11 Layout: ch
X11 Variant: fr
```

L'argument list-locales affiche la longue liste de toutes les locales disponibles :

```
$ localectl list-locales | grep en_US
en_US
en_US.iso88591
en_US.iso885915
en_US.utf8
```

Je décide de définir l'anglais comme langue principale de mon système :

\$ sudo localectl set-locale LANG=en\_US.utf8

Dorénavant, les messages de l'administrateur root s'affichent bien en anglais. Or, mon utilisateur microlinux utilise toujours le français :

\$ echo \$LANG fr\_FR.UTF-8

5

Je peux très bien basculer à la volée vers l'anglais, en redéfinissant la valeur de la variable LANG :

\$ export LANG=en\_US.utf8

Cette configuration n'est pas persistante, c'est-à-dire qu'elle expire lorsque je me déconnecte de ma session.

Pour utiliser l'anglais de manière permanente, je définis la variable LANG dans mon fichier ~/.bashrc:

# Personnaliser l'invite de commande

Dans sa configuration par défaut, l'invite de commande du shell Bash se présente comme ceci :

[microlinux@amandine ~]\$

L'administrateur root aura la même chose, avec une invite dièse # à la place du dollar \$ :

[root@amandine ~]#

L'aspect de l'invite de commande peut être personnalisé, grâce à la variable d'environnement PS1 :

[microlinux@amandine ~]\$ echo \$PS1 [\u@\h \W]\\$

Faites un premier test et remplacez  $\W$  par  $\w$ :

[microlinux@amandine ~]\$ PS1="[\u@\h \w]\\$ "

Cela ne change apparemment rien. Pourtant, essayez ceci :

```
[microlinux@amandine ~]$ cd /etc/yum.repos.d/
[microlinux@amandine /etc/yum.repos.d]$ cd /var/cache/yum/
[microlinux@amandine /var/cache/yum]$ cd
[microlinux@amandine ~]$
```

Désormais, l'invite de commande nous affiche le chemin complet vers le répertoire en cours.

Vous aurez probablement deviné la syntaxe pour le contenu de l'invite de commande :

- \u désigne l'utilisateur ;
- \h c'est l'hôte, c'est-à-dire la machine ;
- \W affiche le répertoire courant ;
- \w affiche le chemin complet vers le répertoire courant.

Là encore, cette personnalisation n'est pas persistante. Or, nous venons de voir que, lorsque vous ouvrez une session dans le shell Bash, celui-ci lit le contenu du fichier ~/.bashrc pour prendre en compte des personnalisations éventuelles.

Éditez votre fichier ~/.bashrc et enregistrez la personnalisation de votre invite de commande :

```
# User specific aliases and functions
LANG="en_US.utf8"
export LANG
PS1="[\u@\h \w]\$ "
```

Quittez la session, reconnectez-vous et naviguez un peu dans l'arborescence du système. Vous constatez que la personnalisation de l'invite de commande est désormais permanente.

### Avec un peu de couleur, c'est encore mieux

Nous pouvons aller plus loin et améliorer l'aspect de notre invite de commande, en ajoutant des couleurs, ce qui non seulement est joli à voir, mais présente également un aspect fonctionnel, dans la mesure où l'invite des utilisateurs « communs mortels » se distingue clairement de celle de root.

Reprenez le fichier ~/.bashrc et modifiez-le comme suit. Vérifiez bien les détails comme les guillemets simples et doubles, les caractères d'échappement, les crochets ouvrants et fermants. Et gare aux fautes de frappe ! Notez en passant que nous ajoutons quelques commentaires pour plus de lisibilité :

```
# LANG
LANG="en_US.utf8"
export LANG
# PS1
VERT='\[\033[0;32m\]'
BLANC='\[\033[1;37m\]'
GRIS='\[\033[0;m\]'
PS1="$VERT[$BLANC\u$GRIS@$BLANC\h$GRIS:$BLANC\w$VERT] \$ $GRIS"
```

Prenez en compte les modifications sans vous déconnecter de votre session :

```
[microlinux@amandine ~]$ source ~/.bashrc
```

L'invite de commande apparaît désormais en couleurs, ce qui mérite une petite explication. Les suites de caractères du genre \[\033[1;37m\] sont ce que l'on appelle communément des « caractères de contrôle ». Si je les ai placés dans une série de trois variables VERT, BLANC et GRIS, c'est uniquement pour améliorer la lisibilité de l'ensemble. Autrement, vous vous seriez retrouvé avec une définition de variable PS1 qui ressemble à ce qui s'affiche à l'écran lorsque votre chat fait la sieste sur le clavier :

```
[microlinux@amandine:~] $ echo $PS1
\[\033[0;32m\][\[\033[1;37m\]\u\[\033[0;m\]@\[\033[1;37m\]\h\[\033[0;m\]:\[\033[1;37
m\]\w\[\033[0;32m\]] $ \[\033[0;m\]
```

Passons maintenant à l'invite de root, qui sera légèrement différente. Connectez-vous en tant que root ou exécutez simplement la commande suivante :

```
[microlinux@amandine:~] $ su -
```

Voici à quoi ressemble le fichier /root/.bashrc dans la configuration par défaut :

Éditez l'invite de root, qui sera légèrement différente. Ajoutez la configuration suivante à la fin du fichier /root/.bashrc :

```
# PS1
ROUGE='\[\033[0;33m\]'
BLANC='\[\033[1;37m\]'
GRIS='\[\033[0m\]'
PS1="$ROUGE[$BLANC\u$GRIS@$BLANC\h$GRIS:$BLANC\w$ROUGE] #$GRIS "
```

Là aussi, prenez en compte la nouvelle configuration de l'invite :

[root@amandine ~]# source ~/.bashrc

8

# Quelques alias pratiques pour la console

Maintenant que nous avons défini des invites personnalisées pour root et le premier utilisateur « commun mortel » du système, nous pouvons aller plus loin dans la personnalisation de la console et définir une série d'alias pratiques au quotidien. Là encore, il ne s'agit que d'une suggestion basée sur ma configuration personnelle. N'hésitez pas à expérimenter un peu pour vous l'approprier.

Redevenez un utilisateur simple et ajoutez les définitions d'alias suivantes au fichier ~/.bashrc:

```
# User specific aliases and functions
alias rm='rm -i'
alias cp='cp -i'
alias mv='mv -i'
alias ll='ls -al'
alias ..='cd ..'
alias ...='cd ../..'
alias vi='vim'
```

Là encore, il faudra soit se déconnecter et se reconnecter, soit avoir recours à la commande source ~/.bashrc pour prendre en compte le contenu de ce fichier.

A présent, il ne vous reste plus qu'à vous connecter en tant que root et à définir les mêmes alias en éditant le fichier /root/.bashrc. Dans ce cas, vous pourrez éditer la poignée d'alias prédéfinis en les complétant.

# Définir Vim comme l'éditeur principal

Certaines commandes ou applications comme visudo, crontab, git ou svn se servent des variables EDITOR et VISUAL pour lancer un éditeur de texte en mode interactif. Même si vous n'avez pas (encore) eu l'occasion de les utiliser, c'est toujours une bonne idée de renseigner ces deux variables. Concrètement, vous pourrez éditer les fichiers ~/.bashrc respectifs de root et de votre utilisateur en ajoutant la section suivante :

# Vim
EDITOR=vim
VISUAL=\$EDITOR
export EDITOR VISUAL

La dernière ligne fait en sorte que les variables EDITOR et VISUAL soient disponibles pour d'autres applications.

9

# Peaufiner la configuration réseau

### Supprimer NetworkManager

Dans la configuration par défaut, le réseau est géré par NetworkManager, un utilitaire Red Hat qui a pour but de simplifier l'utilisation des réseaux sous Linux, notamment sur les ordinateurs portables. En revanche, il ne sert pas à grand-chose sur un serveur et, contrairement à ce qui se dit dans les blogs un peu partout sur le Web, NetworkManager n'est **pas** nécessaire pour la gestion du réseau.

Peut-être bien que son utilisation deviendra obligatoire dans les futures versions de Red Hat Enterprise Linux et de CentOS. En attendant, c'est juste une couche d'abstraction et de complexité supplémentaire, dont on peut aisément se passer.

```
$ sudo systemct1 stop NetworkManager
```

\$ sudo yum remove NetworkManager-libnm

```
ASTUCE Pourquoi supprimer NetworkManager-libnm ?
```

NetworkManager est constitué de plusieurs paquets :

- NetworkManager
- NetworkManager-tui
- NetworkManager-team
- NetworkManager-wifi
- etc.

Tous ces paquets dépendent de la bibliothèque NetworkManager-libnm. Il suffit donc de supprimer cette dépendance commune pour se débarrasser de tous les paquets relatifs à NetworkManager.

Je vérifie si le ménage a été fait proprement et je redémarre mon serveur :

```
$ rpm -qa | grep -i networkmanager
$ sudo reboot
```

Ma configuration réseau semble toujours intacte :

```
$ ip -4 -o address show enp63s0
3: enp63s0 inet 192.168.2.5/24 brd 192.168.2.255 scope global dynamic enp63s0\
valid_lft 86356sec preferred_lft 86356sec
```

### **Désactiver l'IPv6**

L'IPv6 est le protocole réseau du futur et nous l'utiliserons donc dans le futur. En attendant, nous pouvons sereinement le désactiver s'il ne nous sert à rien.

10

Dans l'état actuel des choses, les deux protocoles sont activés. Les lignes inet et inet6 concernent respectivement l'IPv4 et l'IPv6 :

Éditez un fichier /etc/sysctl.d/disable-ipv6.conf avec les paramètres suivants :

```
# /etc/sysctl.d/disable-ipv6.conf
#
# Désactiver l'IPv6
net.ipv6.conf.all.disable_ipv6 = 1
net.ipv6.conf.default.disable_ipv6 = 1
```

#### Syntaxe

Le nom du fichier n'a aucune incidence ici, du moment qu'il se termine par \*.conf. Rien ne vous empêche de le nommer yatahongaga.conf en théorie. Cependant, autant lui donner un nom parlant.

Si vous ne voulez pas attendre le prochain redémarrage, prenez immédiatement en compte la nouvelle configuration :

```
$ sudo sysctl -p --load /etc/sysctl.d/disable-ipv6.conf
net.ipv6.conf.all.disable_ipv6 = 1
net.ipv6.conf.default.disable_ipv6 = 1
```

Dorénavant, nous n'utilisons que l'IPv4 :

```
$ ip -o address show enp63s0
3: enp63s0 inet 192.168.2.5/24 brd 192.168.2.255 scope global dynamic enp63s0\
valid_lft 85166sec preferred_lft 85166sec
```

### **Configuration statique**

Pour l'instant, la configuration réseau de ma machine est gérée par le serveur DHCP de mon réseau local, en l'occurrence Dnsmasq, que nous aurons l'occasion de voir un peu plus loin dans cet ouvrage. Je vais remplacer la configuration réseau dynamique par une configuration statique, plus adaptée à un serveur.

L'adresse IP et le masque de sous-réseau figurent dans le fichier correspondant à mon interface réseau, en l'occurrence ifcfg-enp63s0. J'édite ce fichier en gardant juste les directives nécessaires :

11

```
67949-Administration Linux par la pratique, Tome 2-INT.book Page 11 Monday, March 9, 2020 7:51 PM
```

```
# /etc/sysconfig/network-scripts/ifcfg-enp63s0
DEVICE=enp63s0
TYPE=Ethernet
ONB00T=yes
BOOTPROT0=static
IPADDR=192.168.2.5
NETMASK=255.255.255.0
```

L'adresse IP de la passerelle est renseignée dans /etc/sysconfig/network :

# /etc/sysconfig/network
GATEWAY=192.168.2.1

L'adresse IP de mon serveur DNS ainsi que le nom de mon domaine local se trouvent dans /etc/resolv.conf :

# /etc/resolv.conf
search microlinux.lan
nameserver 192.168.2.1

Le nom d'hôte simple – c'est-à-dire sans la partie domaine – est indiqué dans le fichier /etc/ hostname :

amandine

#### Attention !

Ne mettez aucun commentaire dans le fichier /etc/hostname, sous peine de voir apparaître toute une série de bizarreries au démarrage de votre serveur. Ce fichier doit contenir le nom d'hôte simple de votre machine et rien d'autre.

Quant au fichier /etc/hosts, il devra ressembler à ce qui suit :

```
# /etc/hosts
127.0.0.1 localhost.localdomain localhost
192.168.2.5 amandine.microlinux.lan amandine
```

Ici, j'ai supprimé la ligne commençant par ::1, qui constitue la référence à l'hôte local en IPv6.

Redémarrez le serveur et vérifiez la configuration réseau en envoyant une série de ping successifs :

- sur une adresse IP locale (comme 192.168.2.1);
- sur une adresse IP publique (comme 172.217.19.227);
- sur une machine publique via le nom d'hôte (comme google.fr).

Dans le cas où votre machine comporte plusieurs cartes réseau, vous pouvez éventuellement éditer la configuration des interfaces réseau correspondantes. Sur mon serveur de test, je dispose d'une interface enp7s4 que je n'utilise pas. J'édite donc le fichier /etc/sysconfig/ network-scripts/ifcfg-enp7s4 comme ceci :

```
# /etc/sysconfig/network-scripts/ifcfg-enp7s4
DEVICE=enp7s4
ONBOOT=no
```

### Configurer les dépôts pour Yum

### Les dépôts officiels de la distribution

Les dépôts de paquets officiels sont déjà préconfigurés et utilisables tels quels. Je vais installer le *plug-in* Yum-Priorities pour les utiliser de manière prioritaire :

\$ sudo yum install yum-plugin-priorities

Partant de là, j'édite /etc/yum.repos.d/CentOS-Base.repo en définissant une priorité maximale pour les dépôts [base], [updates] et [extras] :

```
# /etc/yum.repos.d/CentOS-Base.repo
[base]
enabled=1
priority=1
name=CentOS-$releasever - Base
...
[updates]
enabled=1
priority=1
name=CentOS-$releasever - Updates
...
[extras]
enabled=1
priority=1
name=CentOS-$releasever - Extras
...
```

Je laisse le dépôt [centosp]us] désactivé :

[centosplus]
enabled=0
name=CentOS-\$releasever - Plus

### Le dépôt CR

Le dépôt CR *(Continuous Release)* fournit les dernières mises à jour pour migrer en douceur vers la prochaine version mineure de CentOS avant la sortie de l'ISO officielle. La commande yum-config-manager fournie par le paquet yum-utils sert à activer ce dépôt :

```
$ rpm -q yum-utils
yum-utils-1.1.31-50.el7.noarch
$ sudo yum-config-manager --enable cr
```

Editez le fichier /etc/yum.repos.d/CentOS-CR.repo en définissant la même priorité que pour les dépôts officiels :

```
# /etc/yum.repos.d/CentOS-CR.repo
[cr]
enabled=1
priority=1
name=CentOS-$releasever - cr
```

### Le dépôt EPEL

Le dépôt tiers EPEL *(Extra Packages for Enterprise Linux)* fournit des paquets qui ne sont pas inclus dans la distribution CentOS. Une fois que le dépôt [extras] est configuré, EPEL se configure très simplement à l'aide du paquet correspondant :

\$ sudo yum install epel-release

Le paquet a installé deux fichiers epel.repo et epel-testing.repo dans le répertoire /etc/ yum.repos.d. Il suffit d'éditer le premier pour définir les priorités du dépôt [epel], étant donné que les dépôts de test sont désactivés par défaut :

```
/etc/yum.repos.d/epel.repo
[epel]
enabled=1
priority=10
name=Extra Packages for Enterprise Linux 7 - $basearch
[epel-debuginfo]
enabled=0
name=Extra Packages for Enterprise Linux 7 - $basearch - Debug
[epel-source]
enabled=0
name=Extra Packages for Enterprise Linux 7 - $basearch - Source
...
```

À partir de là, nous pouvons vérifier si la gestion des priorités fonctionne comme prévu :

| <pre>\$ yum check-update</pre>                       |          |       |          |  |  |  |  |
|------------------------------------------------------|----------|-------|----------|--|--|--|--|
| Loaded plugins: fastestmirror, langpacks, priorities |          |       |          |  |  |  |  |
| Loading mirror speeds from cached hostf              | ile      |       |          |  |  |  |  |
| epel/x86_64/metalink                                 | 24       | 4 kB  | 00:00:00 |  |  |  |  |
| <pre>* base: fr2.rpmfind.net</pre>                   |          |       |          |  |  |  |  |
| <pre>* epel: fr2.rpmfind.net</pre>                   |          |       |          |  |  |  |  |
| <pre>* extras: mirrors.atosworldline.com</pre>       |          |       |          |  |  |  |  |
| * updates: mirrors.atosworldline.com                 |          |       |          |  |  |  |  |
| epel                                                 | 5.3      | 3 kB  | 00:00:00 |  |  |  |  |
| (1/3): epel/x86_64/updateinfo                        | 994      | 1 kB  | 00:00:01 |  |  |  |  |
| (2/3): epel/x86_64/group_gz                          | 88       | 3 kB  | 00:00:01 |  |  |  |  |
| (3/3): epel/x86_64/primary_db                        | 6.8      | 3 MB  | 00:00:01 |  |  |  |  |
| 161 packages excluded due to repository              | priority | / pro | tections |  |  |  |  |

# Configurer l'affichage de la console

Dans la configuration par défaut, les messages de démarrage du système sont occultés par une barre de progression horizontale qui défile en bas de l'écran. Ce mode d'affichage graphique est initié par le paramètre rhgb (*Red Hat Graphical Boot*) :

```
# /etc/default/grub
GRUB_TIMEOUT=5
...
GRUB_TERMINAL_OUTPUT="console"
GRUB_CMDLINE_LINUX="rhgb quiet"
GRUB_DISABLE_RECOVERY="true"
```

Si vous travaillez directement sur le serveur – c'est-à-dire si vous n'êtes pas connecté à la machine via une session distante dans un terminal graphique – il y a de fortes chances pour que vous trouviez la police d'affichage de la console un peu trop petite.

Rendons l'affichage plus lisible en modifiant la résolution de la console :

```
# /etc/default/grub
GRUB_TIMEOUT=5
...
GRUB_TERMINAL_OUTPUT="console"
GRUB_CMDLINE_LINUX="nomodeset quiet vga=791"
GRUB_DISABLE_RECOVERY="true"
```

Prenez en compte la nouvelle configuration de Grub :

\$ sudo grub2-mkconfig -o /boot/grub2/grub.cfg

15

Sur un système UEFI, remplacez la dernière commande par celle-ci :

\$ sudo grub2-mkconfig -o /boot/efi/EFI/centos/grub.cfg

Redémarrez et admirez les messages de démarrage du système, faute de pouvoir les lire à la vitesse à laquelle ils défilent.

Figure 1–1 Les messages de démarrage du système.

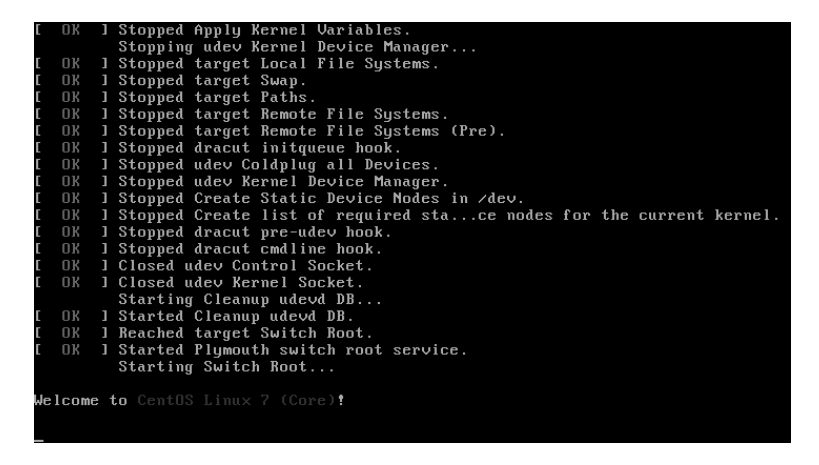

#### ERREUR Régler un problème avec RPCbind

Lors du redémarrage de votre serveur, vous aurez probablement remarqué un message en rouge au beau milieu d'un joli défilé de [ OK ] en vert. Si le message est passé trop rapidement, nous pouvons tou-jours en avoir le cœur net :

```
$ journalctl -p err
-- Logs begin at Mon 2019-07-22 14:08:55 CEST, end at Mon 2019-07-22
14:20:21 CEST. --
Jul 22 14:09:00 amandine systemd[1]: Failed to listen on RPCbind
Server Activation Socket.
```

Sans rentrer dans les détails, cela tient au fait que nous avons désactivé l'IPv6. Pour remettre les choses en ordre, il suffit de forcer la reconstruction du disque mémoire initial :

\$ sudo dracut -f -v

Redémarrez et vérifiez :

\$ journalctl -p err

-- No entries --

# **Rendre sudo plus confortable**

Dans le premier tome de cet ouvrage, nous avons vu qu'il existait *grosso modo* deux écoles pour l'administration d'un serveur Linux :

- ceux qui travaillent en tant que root ;
- ceux qui se connectent en tant qu'utilisateur normal et qui invoquent sudo lorsque cela est strictement nécessaire.

Les deux approches sont valables. L'avantage de sudo, c'est que les opérations effectuées laissent une trace dans /var/log/secure. En contrepartie, vous êtes peut-être las d'invoquer votre mot de passe toutes les cinq minutes. Dans ce cas, il existe une solution fort pratique.

La configuration de sudo s'effectue dans le fichier /etc/sudoers. La particularité de ce fichier, c'est qu'il ne doit pas être édité avec n'importe quel éditeur de texte. C'est la commande visudo qui doit être utilisée :

\$ sudo visudo

Ajoutez ceci à la fin du fichier :

```
# /etc/sudoers
...
# Timeout
Defaults timestamp_timeout=-1
```

A partir de là, il vous suffira de saisir une seule fois votre mot de passe pour invoquer une commande avec sudo. Le mot de passe sera gardé en mémoire pour toute la durée de la session.

## Surveiller l'état du système en un coup d'œil avec Glances

Glances est un logiciel de supervision système en ligne de commande qui vous informe en un coup d'œil de ce qui se passe sur la machine. Cet outil fort pratique a été développé par l'informaticien français Nicolas Hennion. Je m'en sers régulièrement depuis des années et je ne peux que vous le recommander. Il est disponible pour CentOS sous forme de paquet dans le dépôt EPEL.

\$ sudo yum install glances

Glances offre une multitude de possibilités. Il peut fonctionner en mode *standalone* ou superviser des machines distantes, il intègre non seulement une interface en mode console, mais également un serveur Web, etc.

#### **URL Glances**

https://nicolargo.github.io/glances/

Nous allons laisser de côté les fonctionnalités avancées de Glances pour nous contenter d'une utilisation simple.

\$ glances

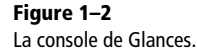

| ≥ *                                                                          | (microlinux) amandine — Konsole                                                                                                    | $\vee$ $\sim$ $\otimes$                                   |  |  |  |  |  |  |  |
|------------------------------------------------------------------------------|----------------------------------------------------------------------------------------------------|-----------------------------------------------------------|--|--|--|--|--|--|--|
| Fichier Édition Affichage Signets Configuration Aide                         |                                                                                                    |                                                           |  |  |  |  |  |  |  |
| <b>amandine</b> (CentOS Linux 7.                                             | 7.1908 64bit / Linux 3.10.0-1062.4.3.el7.x86_64)                                                                                                    | Uptime: 0:04:07                                           |  |  |  |  |  |  |  |
| CPU [ 3.0%] <b>CPU</b><br>MEM [ 6.4%] user:<br>SWAP [ 0.0%] system:<br>idle: | 3.0% nice: 0.0% MEN 6.4% SMAP 0.0%<br>1.6% irq: 0.0% total: 1.94G total: 4.00G<br>1.3% iowait: 0.0% steal: 1.128M used: 0<br>97.2% steal: 0.0% free: 1.82G free: 4.00G | LOAD 2-core<br>1 min: 0.02<br>5 min: 0.10<br>15 min: 0.05 |  |  |  |  |  |  |  |
| NETWORK Rx/s Tx/s<br>enp63s0 872b 4Kb                                        | TASKS 94 (109 thr), 1 run, 93 slp, 0 oth sorted automatically                                                                                                    |                                                           |  |  |  |  |  |  |  |
| enp/s4 0b 0b<br>lo 0b 0b                                                     | CPU% MEM% VIRT RES PID USER NI S TIME+10R/S10W/S<br>6.0 0.8 225M 15.3M 1197 microlinu 0 R 0:05.13 0 0<br>0.3 0.9 561M 17.0M 861 root 0 S 0:00.42 0 0                   | Command<br>/usr/bin/python<br>/usr/bin/python2            |  |  |  |  |  |  |  |
| DISKI/O R/s W/s<br>sda1 0 0<br>sda2 0 0                                      | 0.3 0.0 0 0 30 root 0 5 0:00.13 0 0<br>0.0 0.0 8.38M 796K 603 Libstorag 0 5 0:00.40 0 0<br>0.0 0.2 89.8M 3.93M 116 postfix 0 5 0:00.11 0 0                             | kworker/0:1<br>/usr/bin/lsmd -d<br>amar -l -t unix        |  |  |  |  |  |  |  |
| sda3 0 0<br>sr0 0 0                                                          | 0.0 0.0 0 0 24 root -20 5 0:00.00 0 0<br>0.0 0.1 38.2M 2.38M 396 root 0 5 0:00.27 0 0                                                                                  | bioset<br>/usr/lib/systemd                                |  |  |  |  |  |  |  |
| FILE SYS Used Total<br>/ (sda2) 1.73G 50.5G                                  | 0.0 0.0 0 0 0 2511000 0 5 0:00.15 0 0<br>0.0 0.0 0 0 87 root 0 5 0:00.15 0 0<br>0.0 0.0 54.2M 868K 548 root -4 5 0:00.19 0 0                                           | kworker/1:2<br>/sbin/auditd                               |  |  |  |  |  |  |  |
| 7000C 129H 464M                                                              | 0.0 0.0 0 0 296 root -20 5 0:00.00 0 0<br>0.0 0.0 0 0 112 root 0 5 0:00.00 0 0                                                                                         | scsi_tmf_3<br>kworker/1:3                                 |  |  |  |  |  |  |  |
|                                                                              | 0.0 0.0 0 0 0 34 root 55 0:00.00 0 0<br>0.0 0.0 0 0 309 root -20 5 0:00.00 0 0<br>0.0 0.0 0 0 519 root -20 5 0:00.00 0 0                                               | ksmd<br>kworker/0:1H<br>ext4-rsv-conver                   |  |  |  |  |  |  |  |
|                                                                              | 0.0 0.0 0 0 50 root 0 S 0:00.00 0 0<br>0.0 0.2 110M 4.11M 860 root 0 S 0:00.30 0 0<br>0.0 0.0 0 0 33 root 0 S 0:00.00 0 0                                              | kworker/0:2<br>/usr/sbin/sshd -<br>kswapd0                |  |  |  |  |  |  |  |
|                                                                              | 0.0 0.0 0 0 23 root -20 S 0:00.00 0 0<br>0.0 0.0 0 0 294 root -20 S 0:00.00 0 0<br>0.0 0.2 213W 3.43W 863 root 0 S 0:00.14 0 0                                         | bioset<br>scsi_tmf_2<br>/usr/sbin/rsyslo                  |  |  |  |  |  |  |  |
| 2019-11-17 14:55:18                                                          | No warning or critical alert detected                                                                                                    |                                                           |  |  |  |  |  |  |  |

Repérez les infos système dans la console de Glances :

- le nom de l'hôte ;
- le système d'exploitation ;
- l'uptime;
- la charge du processeur (CPU);
- la charge de la mémoire (MEM) ;
- l'utilisation éventuelle de la partition d'échange (SWAP);
- le débit des interfaces réseau ;
- le débit d'entrée/sortie des disques ;
- l'état du RAID si vous en avez un ;
- l'utilisation de l'espace disque ;
- la liste des processus.

Dans le premier tome de cet ouvrage, nous avons passé en revue toute une série de commandes qui indiquent ce qui se passe sur le système : top, ps, df, cat /proc/mdstat, etc. L'avantage de Glances par rapport à cette collection d'outils, c'est qu'il répond rapidement à la question « Qu'est-ce qui se passe sur mon serveur ? »

Les anomalies, comme les charges pathologiques de CPU et/ou de RAM ou la saturation d'une partition voire du disque entier, sont détectées immédiatement. En temps normal, les infos affichées par Glances apparaissent en vert. En cas de problème, la couleur vire progressivement au bleu, puis au violet, puis au rouge. Si vous voyez du rouge partout, vous pouvez

faire confiance à la persistante et sournoise impression que quelque chose ne tourne pas rond dans votre machine.

POUR ALLER PLUS LOIN Un article détaillé sur Glances

Si vous souhaitez découvrir les fonctionnalités avancées de Glances, lisez l'article rédigé par Nicolas Hennion et publié dans Linux Magazine France. Il est disponible en ligne gratuitement.

https://connect.ed-diamond.com/GNU-Linux-Magazine/GLMF-182/A-la-decouverte-de-Glances-2.4

### Un premier audit de sécurité avec Lynis

Lynis est un outil de sécurité développé par la société CISOfy, qui réalise un audit simple, rapide et complet d'un système Linux, Unix ou BSD. CISOfy propose une version libre et une version entreprise de l'outil. La version libre est disponible sous licence GPLv3 et ne laisse rien à désirer en termes de fonctionnalités.

#### **URL Lynis**

https://cisofy.com/lynis/

Lynis est certes fourni par le dépôt communautaire EPEL, mais la version proposée est un peu à la traîne par rapport à la dernière version disponible chez CISOfy. Or, pour un outil d'audit de sécurité, il vaut mieux disposer de la toute dernière version. Heureusement pour nous, CISOfy met à disposition son propre dépôt de paquets pour RHEL et CentOS, qui fournit le seul paquet lynis.

- Rendez-vous sur la page https://packages.cisofy.com.
- **2** Suivez le lien Community Repository.
- **3** Cliquez sur Red Hat Enterprise Linux (RHEL).
- **4** Copiez-collez le fichier /etc/yum.repos.d/cisofy-lynis.repo sur votre machine.

Alternativement, éditez directement un fichier /etc/yum.repos.d/lynis.repo comme ceci :

```
# /etc/yum.repos.d/lynis.repo
[lynis]
enabled=1
priority=5
name=CISOfy Software - Lynis package
baseurl=https://packages.cisofy.com/community/lynis/rpm/
gpgkey=https://packages.cisofy.com/keys/cisofy-software-rpms-public.key
gpgcheck=1
```

\$ sudo yum install lynis . . . ---> Package lynis.noarch 0:2.7.5-100 will be installed --> Finished Dependency Resolution Dependencies Resolved \_\_\_\_\_ Size Package Arch Version Repository Installing: lynis noarch 2.7.5-100 lynis 282 k Transaction Summary Install 1 Package Total download size: 282 k Installed size: 1.4 M Is this ok [y/d/N]: y

Installez le paquet lynis et vérifiez s'il provient bien du dépôt du même nom :

#### **REMARQUE** Pourquoi une priorité de 5 ?

Étant donné que j'ai défini une priorité de 10 pour le dépôt EPEL, j'attribue une priorité de 5 pour celui de CISOfy. De cette manière, le paquet en provenance de l'éditeur de Lynis sera toujours prioritaire.

Invoqué sans arguments, lynis affiche un résumé des commandes disponibles :

\$ lynis

Pour en savoir plus, on peut également consulter la page man lynis(8).

19

Figure 1–3 Les commandes de Lynis.

20

| ≥ *                                                                                                    | (microlinux) amandine — Konsole                                                                                                    | $\sim$ $\sim$ $\otimes$ |  |  |  |  |  |  |
|----------------------------------------------------------------------------------------------------|----------------------------------------------------------------------------------------------------|-------------------------|--|--|--|--|--|--|
| Fichier Édition Affichage Signets Configuration                                                                                                    | Aide                                                                                                    |                         |  |  |  |  |  |  |
| [microlinux@amandine:~] \$ lynis                                                                                                    |                                                                                                    |                         |  |  |  |  |  |  |
| [ Lynis 2.7.5 ]                                                                                                    |                                                                                                    |                         |  |  |  |  |  |  |
| ######################################                                                                                                    | ######################################                                                                                                    |                         |  |  |  |  |  |  |
| 2007-2019, CISOfy - https://cisofy.com/lynis/<br>Enterprise support available (compliance, plugins, interface and tools)<br>#################################### |                                                                                                    |                         |  |  |  |  |  |  |
| [+] Initializing program                                                                                                    |                                                                                                    |                         |  |  |  |  |  |  |
| Usage: lynis command [options]                                                                                                    |                                                                                                    |                         |  |  |  |  |  |  |
| Command:                                                                                                    |                                                                                                    |                         |  |  |  |  |  |  |
| audit<br>audit system<br>audit system remote <host><br/>audit dockerfile <file></file></host>                                                                    | : Perform local security scan<br>: Remote security scan<br>: Analyze Dockerfile                                                                                     |                         |  |  |  |  |  |  |
| show<br>show<br>show version<br>show help                                                                                                    | : Show all commands<br>: Show Lynis version<br>: Show help                                                                                                    |                         |  |  |  |  |  |  |
| update<br>update info                                                                                                    | : Show update details                                                                                                    |                         |  |  |  |  |  |  |
| Options:                                                                                                    |                                                                                                    |                         |  |  |  |  |  |  |
| no-log<br>pentest<br>profile <profile><br/>quick (-Q)</profile>                                                                                                  | : Don't create a log file<br>: Non-privileged scan (useful for pentest)<br>: Scan the system with the given profile fild<br>: Quick mode, don't wait for user input |                         |  |  |  |  |  |  |
| Layout options<br>no-colors<br>quiet (-q)<br>reverse-colors                                                                                                    | : Don't use colors in output<br>: No output<br>: Optimize color display for light background                                                                        | ds                      |  |  |  |  |  |  |

L'audit du système fonctionne sans configuration préalable. On peut certes lancer un *scan* en mode non privilégié, mais il vaut mieux invoquer la commande avec les droits du superutilisateur :

\$ sudo lynis audit system

L'audit complet du système est assez rapide. Au terme de l'analyse, Lynis affiche les résultats directement à l'écran, sous forme d'avertissements (WARNING) et de suggestions (SUGGESTION).

#### Un système de base aux petits oignons 📕

CHAPITRE 1

21

**Figure 1–4** Un audit de sécurité raisonnablement complet de mon serveur.

|      | *                                                                                       | _                                                                                                 | _                                                                                 | (1                                                                               | microlinux) a    | mandine — Konsol | e      |                  |                                                                                  | _ | ~ ^ & |
|------|-----------------------------------------------------------------------------------------|---------------------------------------------------------------------------------------------------|-----------------------------------------------------------------------------------|----------------------------------------------------------------------------------|------------------|------------------|--------|------------------|----------------------------------------------------------------------------------|---|-------|
| Fich | ier Édition                                                                             | Affichage                                                                                         | Signets                                                                           | Configuration                                                                    | Aide             |                  |        |                  |                                                                                  |   |       |
| [+]  | Networki                                                                                | ng                                                                                                |                                                                                   |                                                                                  |                  |                  |        |                  |                                                                                  |   |       |
| -    | Checking<br>Config<br>IPv6 o<br>Checking                                                | IPv6 co<br>uration<br>nly<br>configu                                                              | nfigura<br>method                                                                 | eservers                                                                         |                  |                  |        |                  | ENABLED ]<br>AUTO ]<br>NO ]                                                      |   |       |
|      | - Testin<br>Name<br>- Minima<br>Checking<br>Getting<br>Checking<br>Checking<br>Checking | g namese<br>server:<br>l of 2 r<br>default<br>listenin<br>promisc<br>waiting<br>status<br>for ARP | 192.168<br>esponsi<br>gatewa<br>g ports<br>uous in<br>connec<br>DHCP cl<br>monito | 2.2.1<br>ve nameser<br>y<br>(TCP/UDP)<br>terfaces<br>tions<br>ient<br>ring softw | vers<br>are      |                  |        |                  | OK ]<br>WARNING ]<br>DONE ]<br>ONE ]<br>OK ]<br>OK ]<br>RUNNING ]<br>NOT FOUND ] |   |       |
| [+]  | Printers                                                                                | and Spo                                                                                           | ols<br>                                                                           |                                                                                  |                  |                  |        |                  |                                                                                  |   |       |
| -    | Checking<br>Checking                                                                    | cups da<br>lp daem                                                                                | emon<br>Ion                                                                       |                                                                                  |                  |                  |        |                  | NOT FOUND ]<br>NOT RUNNING                                                       |   |       |
| [+]  | Software                                                                                | : e-mail                                                                                          | and me                                                                            | ssaging                                                                          |                  |                  |        |                  |                                                                                  |   | 1     |
| -    | Postfix<br>- Postfi<br>- Post                                                           | status<br>x config<br>fix bann                                                                    | uration<br>er                                                                     |                                                                                  |                  |                  |        |                  | RUNNING ]<br>FOUND ]<br>WARNING ]                                                |   | l     |
| [+]  | Software                                                                                | : firewa                                                                                          | lls                                                                               |                                                                                  |                  |                  |        |                  |                                                                                  |   |       |
| -    | Checking<br>- Checki<br>- Chec<br>- Checki<br>- Checki<br>Checking                      | iptable<br>ng iptab<br>king cha<br>ng for e<br>ng for u<br>host ba                                | s kerne<br>les pol<br>in INPU<br>mpty ru<br>nused r<br>sed fir                    | l module<br>icies of c<br>T (table:<br>leset<br>ules<br>ewall                    | hains<br>nfilter | , policy AC      | CCEPT) |                  | FOUND ]<br>FOUND ]<br>ACCEPT ]<br>OK ]<br>FOUND ]<br>ACTIVE ]                    |   |       |
| [+]  | Software                                                                                | : webser                                                                                          | ver                                                                               |                                                                                  |                  |                  |        |                  |                                                                                  |   |       |
| -    | Checking<br>Checking                                                                    | Apache<br>nginx                                                                                   |                                                                                   |                                                                                  |                  |                  |        |                  | NOT FOUND ]<br>Not found ]                                                       |   |       |
| [+]  | SSH Supp                                                                                | ort                                                                                               |                                                                                   |                                                                                  |                  |                  |        |                  |                                                                                  |   |       |
| -    | Checking<br>- Search<br>- SSH op<br>- SSH op<br>- SSH op                                | running<br>ing SSH<br>tion: Al<br>tion: Cl<br>tion: Cl                                            | SSH da<br>configu<br>lowTcpF<br>ientAli<br>ientAli                                | emon<br>Iration<br>orwarding<br>veCountMax<br>veInterval                         |                  |                  |        | [<br>[<br>[<br>[ | FOUND ]<br>FOUND ]<br>SUGGESTION ]<br>SUGGESTION ]<br>OK ]                       | ] |       |

Parallèlement, l'audit est enregistré dans le fichier /var/log/lynis.log. On pourra effectuer un filtrage sur les termes Warning et Suggestion :

```
$ sudo grep Warning /var/log/lynis.log
2019-07-23 15:55:39 Warning: Couldn't find 2 responsive nameservers [test:NETW-2705]
[details:-] [solution:-]
2019-07-23 15:55:40 Warning: Found some information disclosure in SMTP banner (OS or
software name) [test:MAIL-8818] [details:-] [solution:-]
```

22

#### SÉCURITÉ Réagir face aux avertissements de Lynis

Lynis, c'est un peu l'inspecteur de l'hygiène pointilleux qui vient faire un compte-rendu méticuleux et complet de l'état de votre cuisine. Le moindre petit détail susceptible d'être amélioré est relevé et épinglé. Avant de vous affoler face à un tsunami d'avertissements et de suggestions, rassurez-vous. Dans le cas présent, j'ai en tout et pour tout deux avertissements.

- 1. Le premier relève le fait que je n'utilise qu'un seul serveur DNS dans mon réseau local.
- 2. L'autre concerne le serveur Postfix de ma machine, dont la configuration par défaut dévoile la version de l'application dans la bannière, ce qui pourrait éventuellement fournir quelques maigres informations à des cyberméchants résolus à prendre le contrôle de ma machine.

Ce n'est rien de bien grave dans les deux cas.

#### SCRIPT CentOS « aux petits oignons » en une seule commande

Tout au long de ce chapitre, nous avons vu en détail la configuration post-installation d'un serveur CentOS : peaufinage du shell, configuration des dépôts de paquets officiels et tiers, installation des paquets supplémentaires pour compléter la boîte à outils, etc.

Dans mon quotidien professionnel, j'utilise un script shell pour automatiser toutes ces tâches. Nous aurons bientôt l'occasion de nous initier aux scripts shell. En attendant, rien ne vous empêche d'utiliser le script centos-7-setup.sh que j'ai publié sur mon blog technique.

https://www.microlinux.fr/centos-7-setup/